# 1. MANUALE RICHIESTA RETTIFICHE DATI

## INDICE

| 1.  | RETTIFICA DATI     | 2  |
|-----|--------------------|----|
| 1.1 | NUOVA RICHIESTA    | 3  |
| 1.2 | ALLEGATI           | 8  |
| 1.3 | RIEPILOGO          | 9  |
| 1.4 | RICHIESTE INSERITE | 12 |

### 1. **RETTIFICA DATI**

Nel caso in cui, accedendo al servizio di "**Visura**" disponibile sul Portale ANPR nell'area Servizi al Cittadino, dovessi riscontrare un errore nei tuoi dati anagrafici o la presenza di una discordanza rispetto ai dati presenti nei documenti in tuo possesso (ad es. nel campo indirizzo di residenza sia riportato "VIA FRETALLI D'ITALIA" invece di "VIA FRATELLI D'ITALIA"), con il servizio di richiesta di "**Rettifica dati**", potrai segnalare l'incongruenza al Comune di residenza senza recarti presso gli uffici comunali.

## POTRAI RICHIEDERE LA RETTIFICA SOLTANTO DEI TUOI DATI ANAGRAFICI E NON DI QUELLI DEGLI ALTRI COMPONENTI DELLA TUA FAMIGLIA.

Rispetto alla famiglia di appartenenza, potrai solamente richiedere di rettificare o integrare un dato dell'indirizzo di residenza o le relazioni di parentela del nucleo familiare.

I passaggi necessari per una richiesta di Rettifica dati sono i seguenti:

- 1. Inserire una richiesta di Rettifica Dati;
- 2. Segnalare il dato da rettificare, inserendo quello che si ritiene corretto (sulla base della documentazione in tuo possesso);
- Allegare eventuale documentazione (la dimensione massima consentita dei documenti da allegare è di 1 MB e la tipologia di documenti che è possibile allegaresono: immagini e/o pdf);
- 4. Verificare nella sezione "Riepilogo" i dati inseriti;
- 5. Verificare di aver inserito l'indirizzo email corretto nella funzione "profilo utente", perpoter ricevere comunicazioni sullo stato della richiesta, o inserirlo se non presente.
- 6. Selezionare il check riferito al consenso di voler ricevere le notifiche relative allo stato della richiesta;
- 7. Inviare la richiesta di Rettifica Dati dalla sezione "Riepilogo".

Puoi accedere al servizio di Rettifica dati sia selezionando il link "richiesta di rettifica" disponibile all'interno della funzione "Visura".

| Visura                           |                                                   |                     |
|----------------------------------|---------------------------------------------------|---------------------|
| Se riscontri incongruenze nei tu | ioi dati anagrafici, procedi alla <u>richie</u> . | sta di rettifica. 🛵 |
| 8 Giovannina Giuf                | frida - GFFGNN64B55A0                             | 89)                 |
| Generalità                       | Generalità                                        |                     |
| Stato civile                     | Data nascita:                                     | 15/02/1964          |
| Cittadinanza                     | Sesso:                                            | F                   |
| Famiglia/convivenza              | Luogo di nascita:                                 | AGRIGENTO (AG)      |
| Matrimonio                       | Codice identificativo ANPR:                       | 267882              |
| Residenza/altri recapiti         |                                                   |                     |

Sia selezionando il tasto "Richiedi la modifica dei tuoi dati" all'interno dell'area dedicataai "Servizi del Cittadino" nella "Scrivania".

| Servizi attivi                                                                                                    |                                                                                                    |
|----------------------------------------------------------------------------------------------------|----------------------------------------------------------------------------------------------------|
| Profilo utente                                                                                                    | Visura                                                                                                    |
| In questa area è possibile indicare i propri recapiti; aggiungere i recapiti consente di<br>ricevere certificati e notifiche sul proprio indirizzo Email. | In questa area è possibile consultare i propri dati anagrafici<br>familiare e richiedere autocertificazioni |
| Inseriaci I tuoi recapiti                                                                                                    | Consulta i tuoi dati anagrafici                                                                             |
| Rettifica dati                                                                                                    |                                                                                                    |
| În questa area è possibile inviere una "richieste di rettifice" di uno o più dati anagrafici<br>che non coinvolgono alfri soggetti.                       |                                                                                                    |
| Richiedi la modifica dei tusi dati                                                                                                    |                                                                                                    |

# 1.1 NUOVA RICHIESTA

Selezionando il tasto "Inserisci una richiesta", puoi richiedere la rettifica di uno o più datidella tua scheda anagrafica.

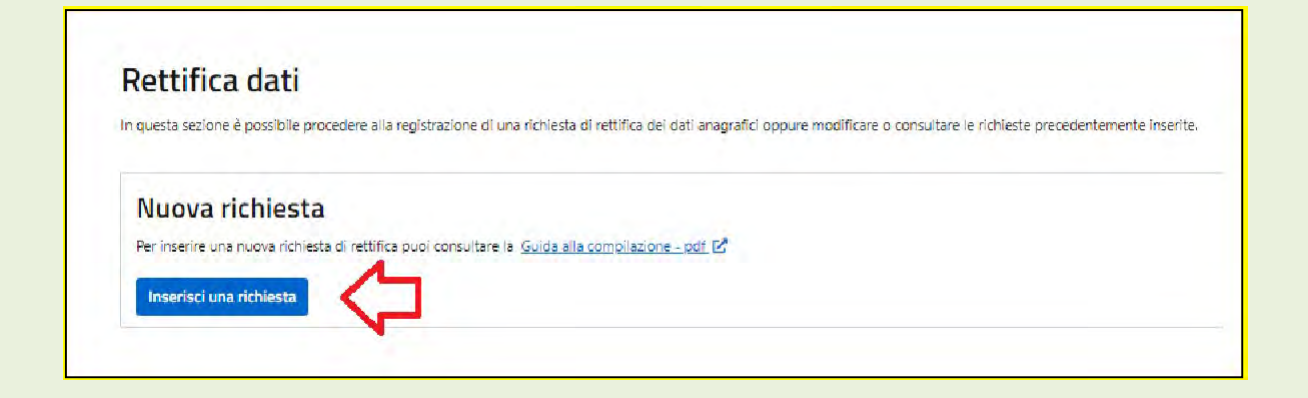

Viene inizialmente proposta una pagina di presentazione del servizio in cui è illustrato lo scopo del servizio che è esclusivamente quello di richiedere la correzione di "errori materiali" o di "errate trascrizioni" di dati e in cui è

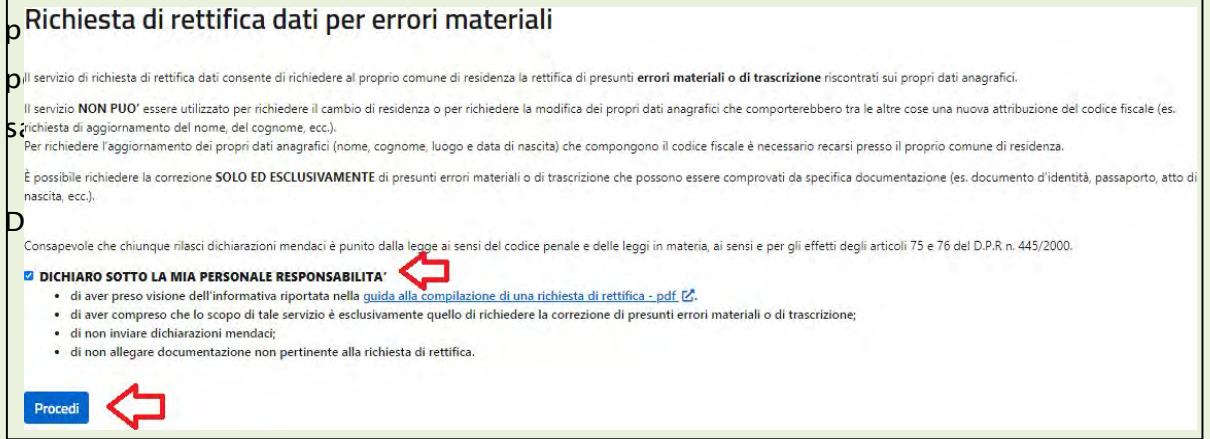

Dopo aver confermato le dichiarazioni presenti nella schermata di presentazione del servizio è possibile procedere all'inserimento di una nuova richiesta.

Selezionando il tasto "Procedi", puoi richiedere la rettifica di uno o più dati della tua scheda anagrafica.

Navigando attraverso le diverse sezioni presenti sulla sinistra della pagina, è possibile individuare il/i dato/i non corretto/i e richiederne la rettifica.

**ATTENZIONE**, con questo servizio, nel caso avessi riscontrato un errore sui dati presentinella tua scheda anagrafica o la presenza di una discordanza con i dati

presenti nei documenti in tuo possesso, potrai chiedere la rettifica dei dati soltanto dove è presente l'apposita matita "Modifica".

Nelle diverse sezioni in cui è possibile richiedere la rettifica dei dati sono stati predisposti specifici ALERT, ed in particolare, nelle sezioni: generalità / stato civile / residenza, in cui sono riportati degli esempi utili a comprendere quali correzioni si possono richiedere. Diseguito si riportano alcuni esempi:

- sezione Generalità è possibile chiedere la correzione del nome se in ANPR è presente "CECILLIA" e invece il dato corretto è "CECILIA" (come presente nei documenti: carta d'identità, passaporto, ecc.);
- sezione Residenza è possibile chiedere la modifica del toponimo se in ANPR è presente "FRETALLI D'ITALIA" invece del dato corretto "FRATELLI D'ITALIA";
- la normalizzazione degli indirizzi (già in corso in diversi Comuni) non deve essere oggetto di richiesta di rettifica del dato quindi se su ANPR è presente "VIA G. GARIBALDI" invece di "VIA GIUSEPPE GARIBALDI" non si deve chiedere una rettifica;
- NON e' POSSIBILE UTILIZZARE il servizio per richiedere il Cambio di residenza o per aggiornare l'indirizzo;
- Sezione Stato Civile ATTENZIONE non è possibile utilizzare questa sezione per modificare lo stato civile se la richiesta non è comprovata da apposita documentazione emessa dall'ufficio di Stato Civile e non è possibile richiedere rettifiche sui dati dello stato civile i cui atti non sono registrati in Italia; si ricorda che se una persona non ha ancora ottenuto la sentenza di divorzio e su ANPR per esempio è presente l'informazione "coniugato" non è possibile richiedere la rettifica.

| Richiesta di I      | rettifica            | Famiglia/convivenza |            |
|---------------------|----------------------|---------------------|------------|
| Generalità          | Generalità           |                     |            |
| Atto di nascita     | Identificativo Anpr: |                     |            |
| Carta di identità   | 267910               |                     |            |
| Cittadinanza        |                      |                     |            |
| Stato civile        | Cognome:             |                     | / Modifica |
| Matrimonio          | Massetti             |                     |            |
| Famiglia/convivenza |                      |                     | -          |
| Residenza           | Nome:                |                     | / Modifica |
| Allegati            | Gaetana              |                     | $\bigcirc$ |
| Riepilogo           |                      |                     |            |
|                     | Sesso:               |                     | / Modifica |
|                     | FEMMINA              |                     |            |
|                     | Codice fiscale:      |                     | AMAdifier  |
|                     | MSSGTN64B55A089S     |                     | / Mounica  |

La selezione della matita, consente l'accesso ad un campo dove poter inserire il datocorretto.

| Generalità                     |            |
|--------------------------------|------------|
| Identificativo Anpr:<br>267882 |            |
| Cognome:                       | Modifica   |
| Nesse                          | Manufactor |
| Nome:<br>Giovannina            | Giovanna   |

La selezione accidentale della matita in corrispondenza di un campo corretto noncomporta nessun aggiornamento, basta lasciare il campo vuoto.

| Generalità                            |          |  |
|---------------------------------------|----------|--|
| Identificativo Anpr:<br><b>267910</b> |          |  |
| Cognome:<br>Massetti                  | Çagnome: |  |

Alcune sezioni come, ad esempio, lo Stato civile, contengono delle tendine di ausilio perfacilitare la scelta dello stato civile corretto. Così come nella sezione Famiglia/Convivenza, la tendina di ausilio permette di selezionare correttamente le relazioni di parentela all'interno della propria famiglia.

| Generalità                        | Famiglia/d                                  | convive      | enza                       |                                                                  |       |                 |                  |  |
|-----------------------------------|---------------------------------------------|--------------|----------------------------|------------------------------------------------------------------|-------|-----------------|------------------|--|
| Atto di nascita                   | Per qualsiasi incc                          | ongruenza    | riscontrata in questa se   | zione, si prega di rivolgersi allo sport                         | ello. |                 |                  |  |
| Carta di identità<br>Cittadinanza | Data di origine (gg/mm/aaaa):<br>01/02/2021 |              |                            | Tutore<br>Adottato<br>Nipote                                     |       |                 |                  |  |
| Stato civile                      |                                             |              |                            | Unito civilmente<br>Intestatario Scheda<br>Marito (Maglia        |       |                 |                  |  |
| Matrimonio                        | Relazione di par                            | entela:      |                            | Figlio / Figlia                                                  |       | 5               |                  |  |
| Famiglia/convivenza               | Intestatario Sch                            | leda         |                            | Nipote (discendente)<br>Pronipote (discendente)<br>Padre / Madre |       |                 |                  |  |
| Residenza                         |                                             |              |                            | Nonno / Nonna<br>Bisnonno / Bisnonna                             |       |                 |                  |  |
| Allegati                          | In questa sezione                           | e è possibil | e rettificare i soli legam | Fratello / Sorella<br>Nipote (collaterale)                       |       |                 |                  |  |
| Riepilogo                         | -                                           |              | _                          | Zio / Zia (Collaterale)<br>Cugino / Cugina                       |       |                 |                  |  |
|                                   | Nome C                                      | ognome       | Legame                     | Altro Parente<br>Genero / Nuora<br>Suocero / Suocera             |       | Data<br>nascita | Codice fiscale   |  |
|                                   | Gaetana M                                   | lassetti     | Intestatario<br>Scheda     | Intestatario Scheda                                              | ÷     | 15/02/1964      | MSSGTN64B55A089S |  |
|                                   | <b>Giacomo</b> Lo                           | orenzini     | Marito / Moglie            | Marito / Moglie                                                  | ~     | 15/02/1964      | LRNGCM64B15A089X |  |

Inoltre puoi integrare i dati accessori dell'indirizzo (ad esempio la scala o l'interno) e richiedere di rettificare l'indirizzo, laddove ritieni possa esserci stato un errore di trascrizione da parte dell'Ufficio anagrafe.

| Richiesta                     | ai rettifica                                                                                                    | Guida alla compilazione - pdf [2                                                                                                    |
|-------------------------------|----------------------------------------------------------------------------------------------------|----------------------------------------------------------------------------------------------------|
| Generalită<br>Atto di nascită | Stato civile     Attenzione: non é possibile utilizzare questa sezione po     Non é possibile richiedere rettifiche sui dati dello stato o | r modificare lo stato civile se non comprovato da apposita documentazione emessa dall'ufficio di Stato Civile.<br>tivile i cui atti non sono registrati in Italia 🕕 |
| curio di succiona             | Stato civile:                                                                                                    | Stato civile:                                                                                                    |
| Cittadinanza                  | Coniugato/a                                                                                                    | Ý                                                                                                    |
| Stato civile                  |                                                                                                    |                                                                                                    |
| Matrimonic                    | -                                                                                                    | Stato libero a seguito di decesso della parte unita civilmente<br>Stato libero a seguito di scioglimento dell'unione civile                                         |
| Famin lin/comission           |                                                                                                    | Unito civilmente                                                                                                    |
| ai                            |                                                                                                    | Celibe/Nubile<br>Coniugzto/a                                                                                                    |
| Residenza                     |                                                                                                    | Vedovo/a                                                                                                    |
| Allegat                       | 6 ·                                                                                                    | Non classificabile/ignoto/n.c.                                                                                                    |
| Riepilogo                     | 2                                                                                                    |                                                                                                    |
| Riepilogo                     |                                                                                                    |                                                                                                    |
|                               | Sec. 1                                                                                                    |                                                                                                    |
|                               | Civico:                                                                                                    | / Modifica                                                                                                    |
|                               |                                                                                                    |                                                                                                    |
|                               |                                                                                                    |                                                                                                    |
|                               |                                                                                                    |                                                                                                    |
|                               | CAP                                                                                                    |                                                                                                    |

## 1.2 ALLEGATI

Alcune richieste di rettifica necessitano di documentazione aggiuntiva che puoi inviare selezionando il tasto "Aggiungi" all'interno della sezione "Allegati";

| Richiesta di r      | ettifica                  |
|---------------------|---------------------------|
| Generalità          | Allegati                  |
| Atto di nascita     | Nessun documento allegato |
| Carta di identità   | (Australia)               |
| Cittadinanza        | Aggiungi                  |
| Stato civile        | ①                         |
| Matrimonio          |                           |
| Famiglia/convivenza |                           |
| Residenza           |                           |
| Allegati            |                           |
| Riepilogo           |                           |
|                     |                           |

Il sistema ti guida nel corretto percorso da seguire per allegare un documento:

| Allega file                                                                           | Nel campo "Descizione" il                                                                                                    |
|---------------------------------------------------------------------------------------|----------------------------------------------------------------------------------------------------|
| Verranno accettati file in formato pdf, doc, jpg Descrizione:  File:  Alilega Annulla | cittadino potrà inserire un titolo<br>per il documento allegato,<br>mentre selezionando la freccia<br>nel campo "File", si indicherà al<br>sistema il percorso per<br>recuperare il file da allegare |

La dimensione massima consentita dei documenti da allegare è di 1 MB e la tipologia didocumenti che è possibile allegare sono: immagini e/o pdf.

Selezionando il tasto "Allega", sarà effettuato l'upload del documento correlato alla richiesta di Rettifica dei dati, ma se avessi commesso un errore nell'esecuzione della procedura, con il tasto "Annulla" potrai ripetere l'operazione.

Ti ricordiamo di allegare soltanto ed esclusivamente documentazione pertinente la richiesta in coerenza con quanto hai dichiarato nella pagina di presentazione del servizio.

| Allega file                                     |   |
|-------------------------------------------------|---|
| Verranno accettati file in formato pdf, doc, jp | g |
| Descrizione:                                    |   |
| Rettifica Dati                                  |   |
| File:                                           |   |
| Rettifica Dati.pdf                              |   |

Una volta allegato il documento potrai scaricare il documento stesso o eliminarlo; inoltre potrai aggiungere altri allegati con la procedura precedentemente descritta.

I documenti allegati saranno conservati dal sistema ANPR fino a quando la tua richiesta non sarà stata evasa o respinta dal Comune e successivamente saranno cancellati. Dopo tale termine la conservazione dei documenti è garantita dal comune.

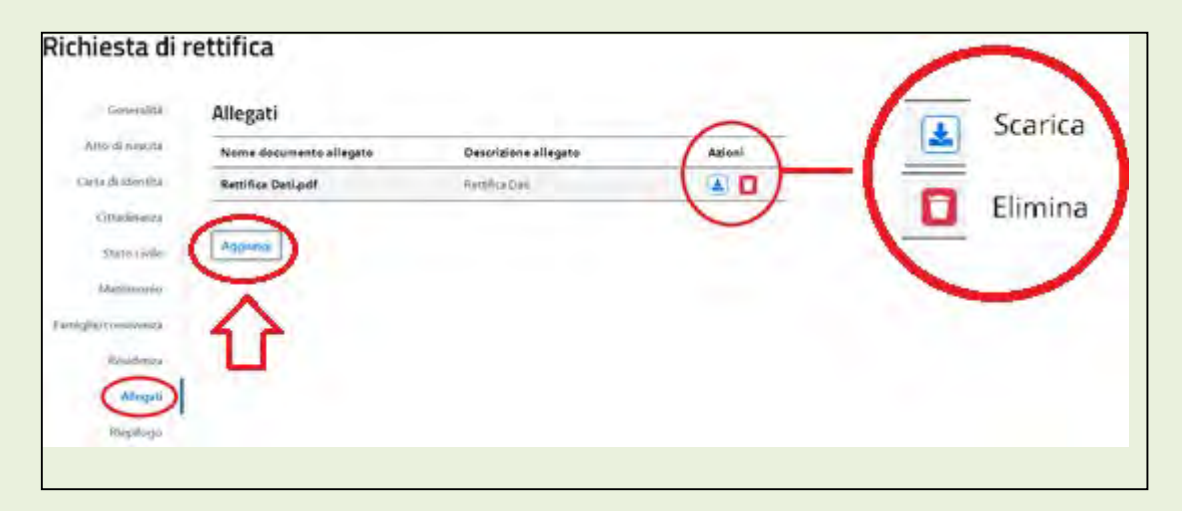

### 1.3 **RIEPILOGO**

Il passaggio nella sezione "Riepilogo" è necessario per l'invio di una richiesta di RettificaDati al Comune di Residenza.

Per inviare una richiesta di Rettifica Dati, devi essere in possesso di un indirizzo email validato dal sistema (precedentemente inserito nella funzione "Profilo Utente"); l'avviso presente a fine pagina del Riepilogo ti segnala tale circostanza e in caso di indirizzo email non validato puoi selezionare il link "Profilo utente" per procedere con la validazione dello stesso; la richiesta di Rettifica Dati sarà salvata in stato "Bozza" dal sistema, in modo da poterla recuperare successivamente per l'invio al Comune di residenza.

Per inviare la pratica di richiesta di rettifica è necessario specificare e validare un indirizzo Email nella sezione 🔄

La sezione "Riepilogo" contiene il numero della richiesta, l'anteprima delle richieste direttifica e la presenza o meno di eventuali allegati.

| Roma 05/02/202                                                                                                    |
|----------------------------------------------------------------------------------------------------|
| Riepilogo pratica 106103                                                                                                    |
| 11/1 a sottosrritto/a                                                                                                    |
| Gaetana Massetti                                                                                                    |
| nato il 15/02/1964 a AGRIGENTO provincia AG avente codice fiscale MSSGTN64855A0895 e identificativo ANPR 267910                  |
| Consanevole delle responsabilita' nenali per dichiarazioni mendaci ai sensi deali artt. 75 e 76 DPR 445/2000                     |
|                                                                                                    |
| DICHIARA                                                                                                    |
| che i dati seguenti non corrispondono a quanto registrato in ANPR:                                                               |
| nome da Gaetana a Nina                                                                                                    |
| legame parentela Massetti Gaetana (MSSGTN64B55A089S) da Intestatario Scheda a Marito / Moglie                                    |
| legame parentela Lorenzini Giacomo (LRNGCM64B15A089X) da Marito / Moglie a Intestatario Scheda                                   |
|                                                                                                    |
|                                                                                                    |
| Per inviare la pratica di richiesta di retuinca e necessario specificare e validare di indunzzo cinan nera sezione promo ditente |
| -+ India hubiceta 🕞 Salva bozza                                                                                                  |
|                                                                                                    |

Potrai inviare la richiesta solo se, Consapevole delle responsabilità penali per dichiarazioni mendaci ai sensi degli artt. 75 e 76 DPR 445/2000:

- L'indirizzo email risulta validato;
- Nel riepilogo della richiesta non si evidenzino segnalazioni;
- Hai selezionato il check con cui dichiari di voler ricevere le notifiche all'indirizzo email validato.

| Richiesta di  | rettifica                                                                                                    | Guida alla compilazione - pdf                                                                   |  |  |  |
|---------------|----------------------------------------------------------------------------------------------------|-------------------------------------------------------------------------------------------------|--|--|--|
| Generalitä    | Riepilogo                                                                                                    |                                                                                                 |  |  |  |
| Actes minore  |                                                                                                    |                                                                                                 |  |  |  |
| cars amente   | Ministera dell'Interna:                                                                                                    |                                                                                                 |  |  |  |
| Ottadinanaa   |                                                                                                    | Roma 06/02/2021                                                                                 |  |  |  |
| this with     | Riepilogo pratica 106101                                                                                                    |                                                                                                 |  |  |  |
| Matrimoreo    |                                                                                                    |                                                                                                 |  |  |  |
| An en Arminer | Tyrua sottoscrittoja                                                                                                    |                                                                                                 |  |  |  |
| Tanatária     | Giovannina Giuffrida                                                                                                    | Construction of the state balance                                                               |  |  |  |
| Whitealr      | und a 12/04/Early a windowidto Budauca wo walke sopple urball ou ou                                                                                          | AVENESSAMINT & DEVELOPING HOLER SPIRING                                                         |  |  |  |
|               | Conceptuale delle responsabilite: pendu per dicharazioni mendian al sensi degli arti. 75 i 76 048 445/2000                                                   |                                                                                                 |  |  |  |
| - minute      | DOMENUN                                                                                                    |                                                                                                 |  |  |  |
|               | the ( dati lequest non correspondence a quarte registrate in MAR.                                                                                            |                                                                                                 |  |  |  |
|               | nome da Giovannina a Giovanna                                                                                                    |                                                                                                 |  |  |  |
|               | denominazione toponimo da delle Baleniere a delle Baliniere                                                                                                  |                                                                                                 |  |  |  |
|               | legame parentela Giuffrida Giovannina (GPFGNN64855A089/) da Inter                                                                                            | atario Scheda a Marito / Meglie                                                                 |  |  |  |
|               | legame parentela camponeschi edoardo (CMPDRD64815A0997) da Mar                                                                                               | rito / Moglie a Internatario Scheda                                                             |  |  |  |
|               | St allegano i documento che llo attestano.                                                                                                    |                                                                                                 |  |  |  |
|               | A reno dell'art. 16 del Regolamento (UE) n 418/2018, il ottacino ha facon<br>personali. Il ottacine didvara di voler norvere notifiche relative alla pratica | al di nchepere la rettilicazione ello socionalmento dei den<br>di rettilica alterdinazio Emaili |  |  |  |
|               |                                                                                                    | a knows were manufactured and second                                                            |  |  |  |

In seguito alla selezione del tasto "Invia richiesta" compare il messaggio di pratica correttamente inviata che conclude la procedura di richiesta Rettifica Dati; a questo punto dovrai attendere la lavorazione della richiesta da parte del Comune di residenza e potrai monitorare lo stato di lavorazione attraverso lo stesso servizio Rettifica Dati allasezione "Richieste Inserite".

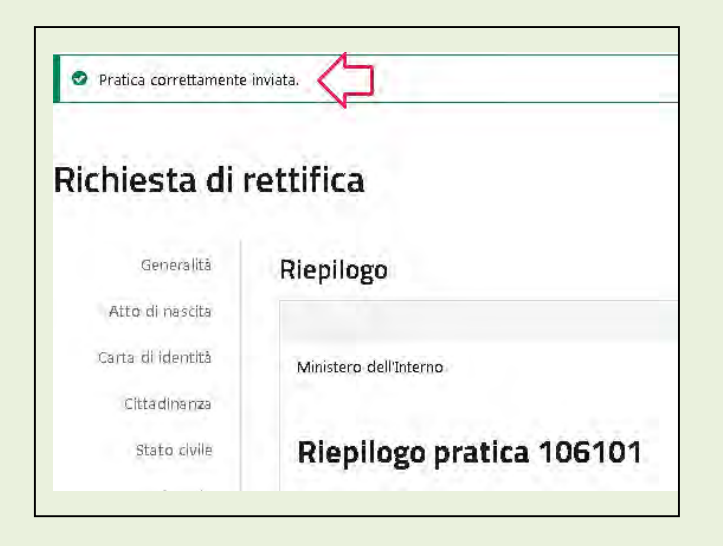

## 1.4 **RICHIESTE INSERITE**

Potrai monitorare lo stato d'avanzamento della lavorazione della tua richiesta di Rettifica Dati inviata al Comune, attraverso lo stesso servizio Rettifica Dati, sezione "Richieste Inserite".

| Servizi attivi                                                                                                    |                                                                                                    |
|----------------------------------------------------------------------------------------------------|----------------------------------------------------------------------------------------------------|
| Profilo utente                                                                                                    | Visura                                                                                                    |
| In questa area è possibile indicare i propri recapiti; aggiungere i recapiti consente di<br>ricevere certificati e notifiche sul proprio indirizzo Email. | In questa area è possibile consultare i propri dati anagrafici nonché quelli del nucleo<br>familiare e richiedere autocertificazioni. |
| Inserisci I tubi recapiti                                                                                                    | Consulta i tuoi dati anagrafid                                                                                                    |
| Rettifica dati                                                                                                    |                                                                                                    |
| In questa area è possibile inviare una "richiesta di rettifica" di uno o più dati anagrafici<br>che non coinvolgono altri soggetti.                       |                                                                                                    |
| Richiedi Is modifica dei tuni dati                                                                                                    |                                                                                                    |
| Richiedi la modifica dei tugi disti                                                                                                    |                                                                                                    |

Sono presenti dei criteri di ricerca per velocizzare la ricerca delle tue richieste di RettificaDati; nel caso non applicassi nessun filtro di ricerca il servizio presenta tutte le tue pratiche, ciascuna con il proprio stato di lavorazione.

Lo stato "Bozza" si riferisce ad una richiesta da completare e che non è stata ancora inviata al Comune di residenza; sono salvate in stato "Bozza" anche quelle richieste in attesa di validazione dell'indirizzo Email: in questo caso basta selezionare il simbolo con la matita per completare la richiesta o il simbolo cestino per eliminarla:

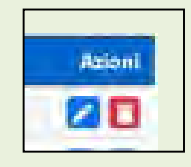

Per tutti gli altri stati di lavorazione, riceverai una mail di notifica del cambio di "stato della lavorazione" della richiesta ed in particolare:

- "Aperta": la richiesta di Rettifica dei dati è stata correttamente inviata al Comunema ancora non è stata presa in carico dall'Ufficio;
- "In verifica": la richiesta è sottoposta a controlli formali prima dell'invio al Comune;
- "In lavorazione": il Comune ha preso in carico la richiesta;
- "Sospesa": le richieste per cui il Comune ti ha richiesto specifica documentazione aggiuntiva necessaria alla lavorazione della richiesta;
- "Integrata": le richieste per cui hai tramesso la documentazione aggiuntiva ed il Comune ha ripreso in carico la richiesta;
- "Evasa": la richiesta rettifica dati è stata accolta;
- "Irricevibile", la richiesta di rettifica è irricevibile ai sensi del comma 1 dell'art 2 della Legge 241 del 1990, in quanto non è attinente al procedimento di rettifica dei dati anagrafici; in questo caso si consiglia di rivolgersi al proprio Comune di residenza.
- "Respinta": la richiesta di rettifica dati è stata respinta dal Comune; in questo caso si consiglia di rivolgersi al proprio Comune di residenza

| Ricerca richieste                                                                                                    |                                      |                                                      |                  |                                         |            |  |  |
|----------------------------------------------------------------------------------------------------|--------------------------------------|------------------------------------------------------|------------------|-----------------------------------------|------------|--|--|
| Codice pratica:                                                                                                    | Data di apertura (gg/mm/asaa) :      |                                                      |                  | Data di chiusura (gg/mm/aaaa) :         |            |  |  |
|                                                                                                    |                                      |                                                      | <u> </u>         |                                         | <b></b>    |  |  |
|                                                                                                    |                                      | Cerca                                                |                  |                                         |            |  |  |
|                                                                                                    |                                      |                                                      |                  |                                         |            |  |  |
| Descrizione                                                                                                    | Codice                               | Data di apertura                                     | Data di chiusura | Stato                                   | Azion      |  |  |
| Giuffrida Giovannina - Rettifica dati                                                                                                    | 106168                               | 09/02/2021                                           |                  | BOZZA                                   | 20         |  |  |
| ATTACT AND ATTACK A STREET TO P                                                                                                    | 106167                               | 09/02/2021                                           |                  | APERTA                                  | ۹ 🛓        |  |  |
| Giuffrida Giovannina - Kettifica dati                                                                                                    |                                      |                                                      | 10.000           | EVASA                                   | 0.         |  |  |
| Giuffrida Giovannina - Rettifica dati<br>Giuffrida Giovannina - Rettifica dati                                                                                                    | 106166                               | 09/02/2021                                           | 09/02/2021       | LYRDA                                   |            |  |  |
| Guffrida Giovannina - Rettifica dati<br>Giuffrida Giovannina - Rettifica dati<br>Giuffrida Giovannina - Rettifica dati                                                                                   | 106166<br>106150                     | 09/02/2021<br>09/02/2021                             | 09/02/2021       | RESPINTA                                | 2          |  |  |
| Guffrida Giovannina - Kettifica dati<br>Giuffrida Giovannina - Rettifica dati<br>Giuffrida Giovannina - Rettifica dati<br>Giuffrida Giovannina - Rettifica dati                                          | 106166<br>106150<br>106132           | 09/02/2021<br>09/02/2021<br>08/02/2021               | 09/02/2021       | RESPINTA<br>IN LAVORAZIONE              | 22         |  |  |
| Guffrida Giovannina - Kettifica dati<br>Giuffrida Giovannina - Rettifica dati<br>Giuffrida Giovannina - Rettifica dati<br>Giuffrida Giovannina - Rettifica dati<br>Giuffrida Giovannina - Rettifica dati | 106166<br>106150<br>106132<br>106101 | 09/02/2021<br>09/02/2021<br>08/02/2021<br>06/02/2021 | 09/02/2021       | RESPINTA<br>IN LAVORAZIONE<br>INTEGRATA | Q 4<br>Q 4 |  |  |